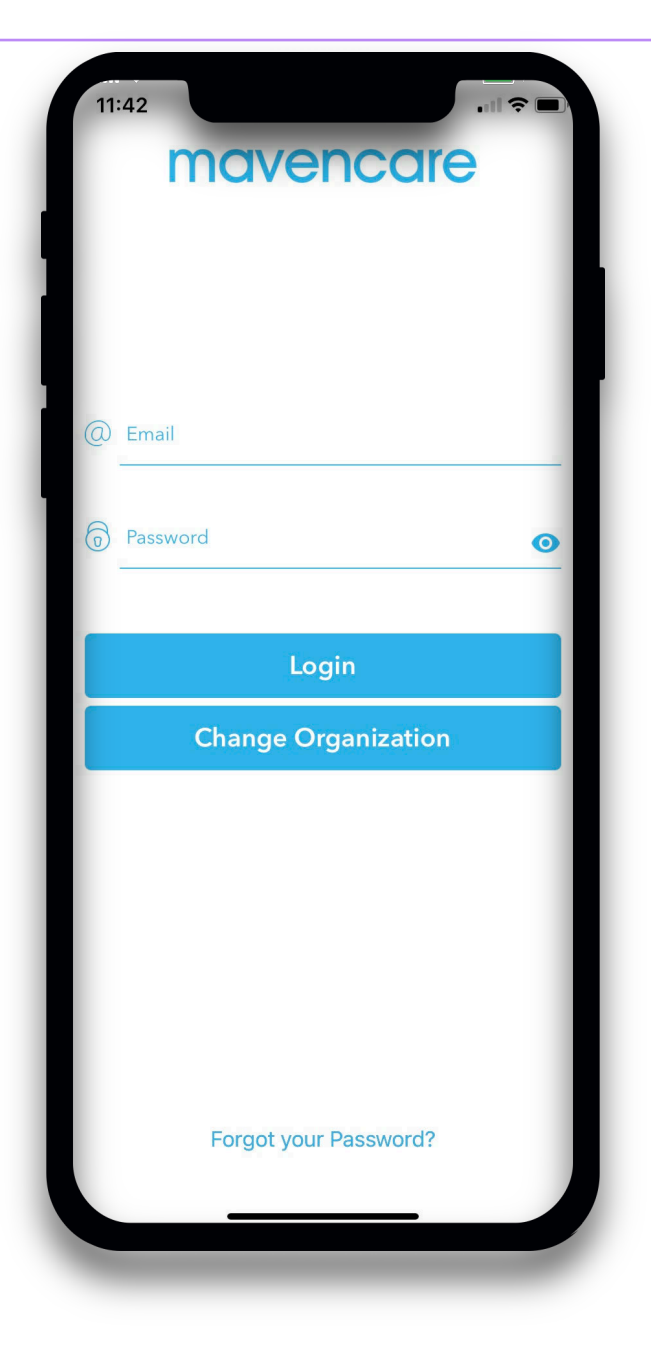

## Open Visits in the M+ Care App

## **Open Visits in the M+ Care App**

The "Visits" section in the M+ Care app is where you can view your upcoming schedule, view open visits, and apply to open visits

**Navigation** 

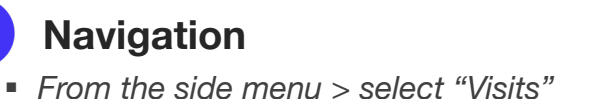

## **View Schedule**

- The "My Visits" tab will show your upcoming schedule by day
- Select the booking to view visit details

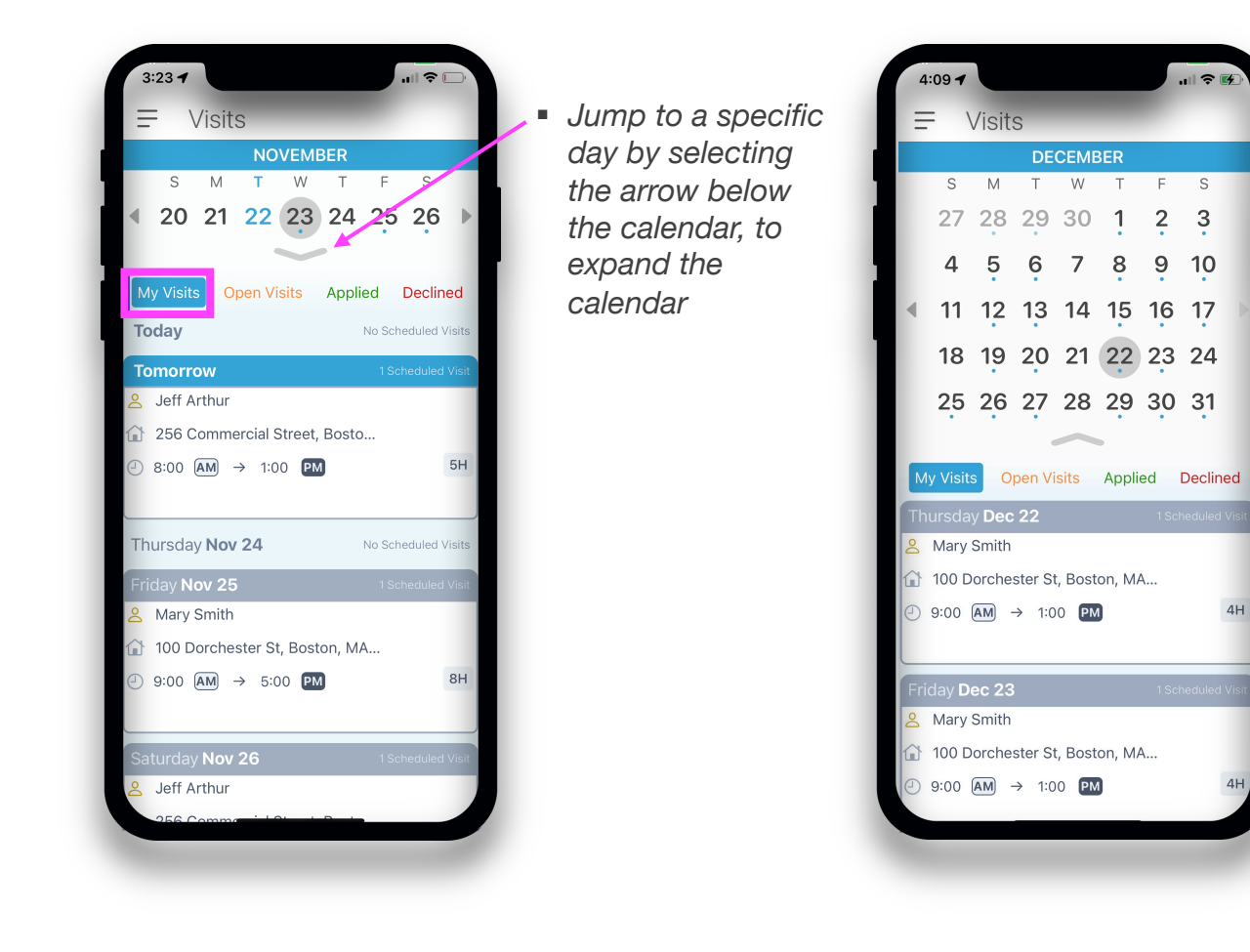

Dates with a blue dot indicate you have a scheduled visit on that day

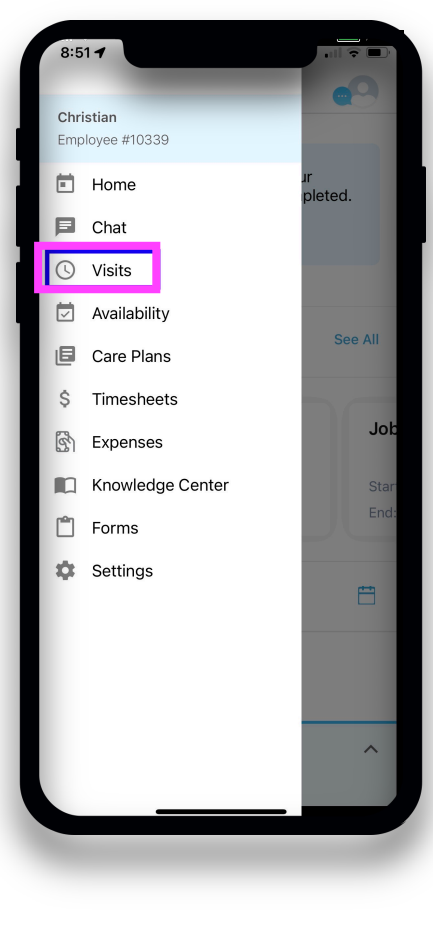

## **Open Visits in the M+ Care App**

The "Visits" section in the M+ Care app is where you can view your upcoming schedule, view open visits, and apply to open visits

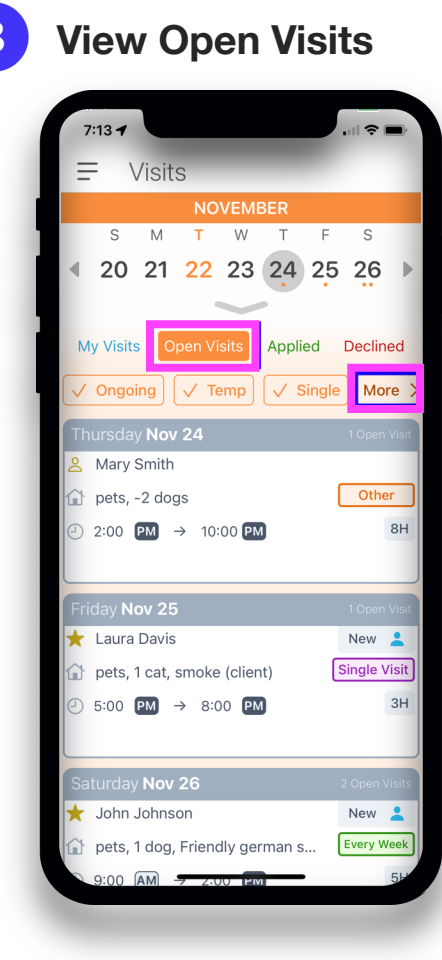

- The "Open Visits" tab will show you all open visits available for you to apply to, sorted by date
- Dates with an orange dot indicate there is an open visit available on that day
- Clients with a star beside their name are recommended for you
- Select "More" to filter open visits list (ie view only one-time visits, visits within a certain distance, or visits with clients you have worked with)
- Select an open visit to view details

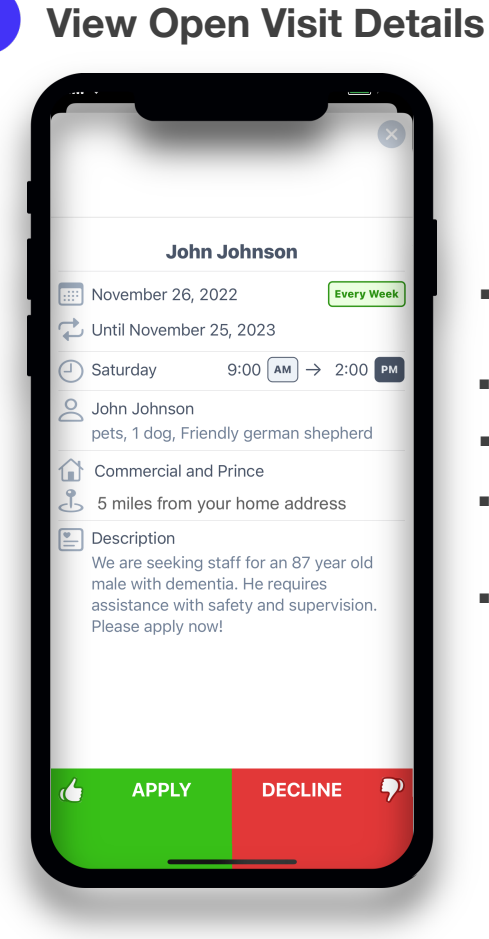

- Visit start and end date, and
- Visit day and time
- Client information

occurrence

- Care location intersection and distance from your home
- Description of visit

The "Visits" section in the M+ Care app is where you can view your upcoming schedule, view open visits, and apply to open visits

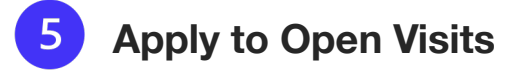

 If you are available and interested in working a visit, select "Apply"

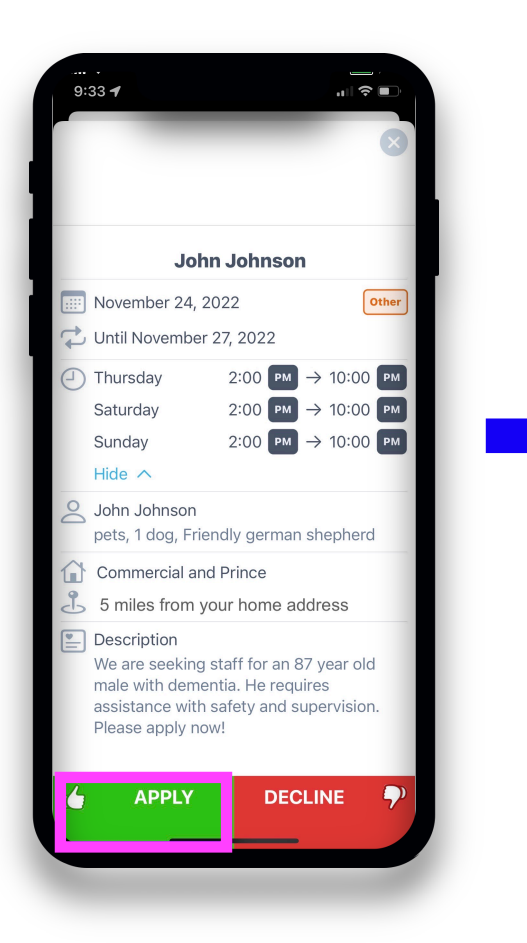

 Confirm the visits you would like to apply to by selecting (green checkmark) or unselecting the dates you do not wish to apply to
Select "Confirm"

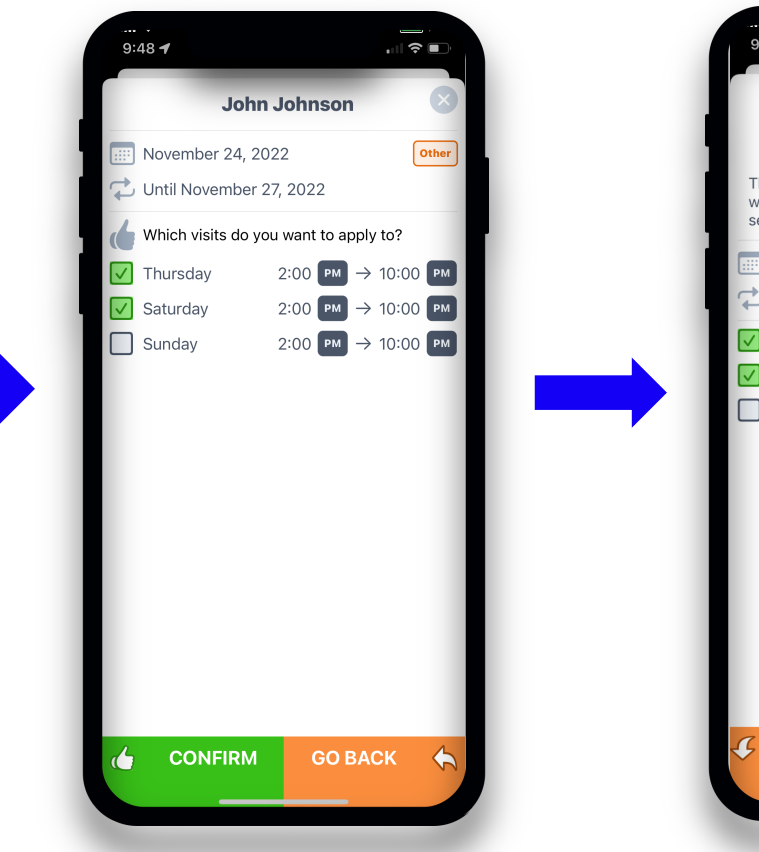

 You will receive a prompt confirming your application

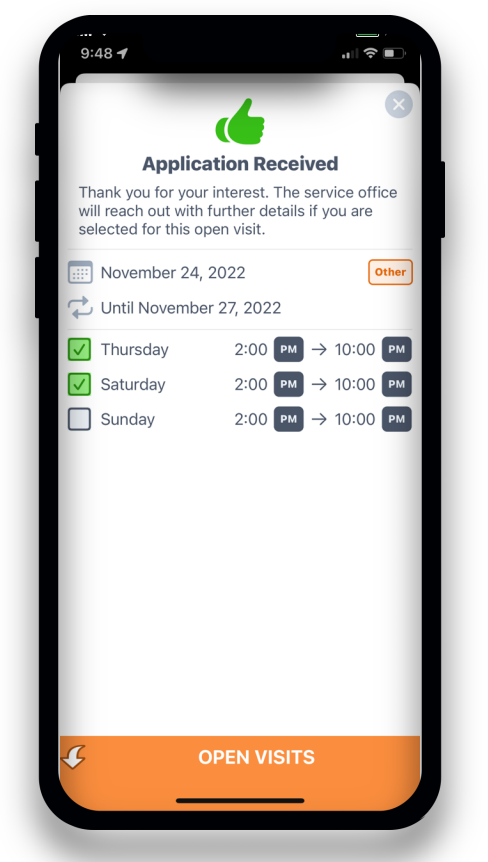

 View all visits you have applied and declined under the "Applied" and "Declined" tabs from the Open Visits main page

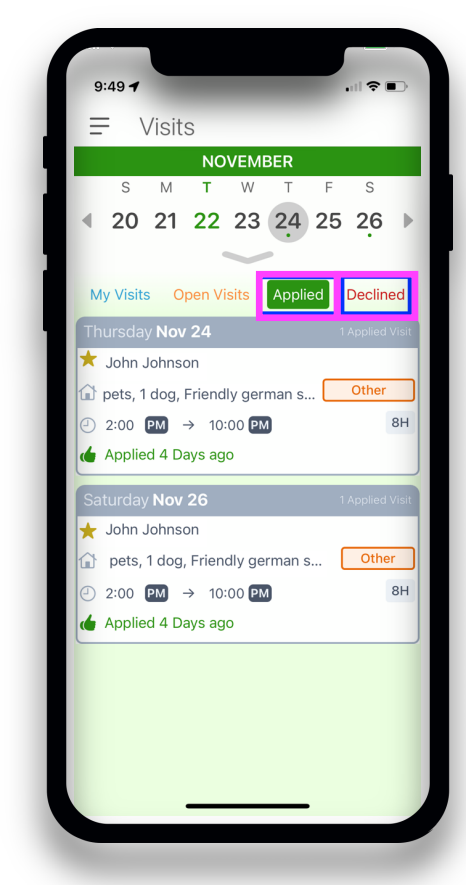